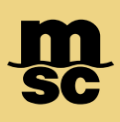

• To create shipping instructions on myMSC, first navigate to the eBooking section of myMSC From the dashboard, click View all:

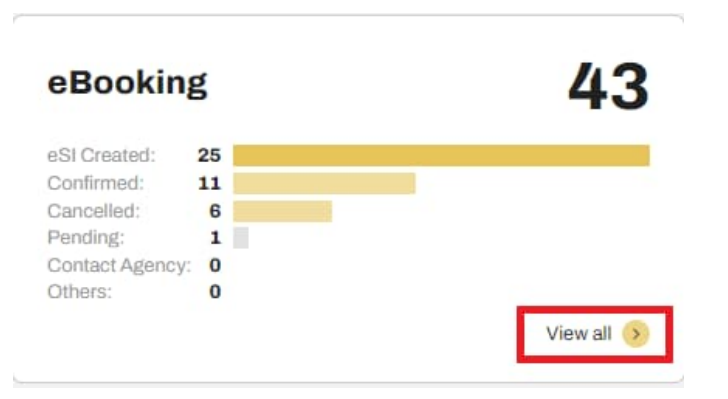

• Navigate to your eBooking number. If the status is confirmed, the option to create shipping instructions will be available as a yellow button on the right side of the eBooking:

| ✓ EBKG0719460 | 09 Dec 2023 | ✓ Confirmed | NEW ORLEANS, United States | BUENAVENTURA, Colombia | PORTO KAGIO<br>348W | 20DV | MSC UNITED STATES | 1 🕞 :                                                                                                    |
|---------------|-------------|-------------|----------------------------|------------------------|---------------------|------|-------------------|----------------------------------------------------------------------------------------------------|
|               |             |             |                            |                        |                     |      |                   | the second second second second second second second second second second second second second second second se |

• This will create a shipping instructions draft which can be accessed through the Shipping Instructions section of myMSC accessible by clicking View all within the dashboard:

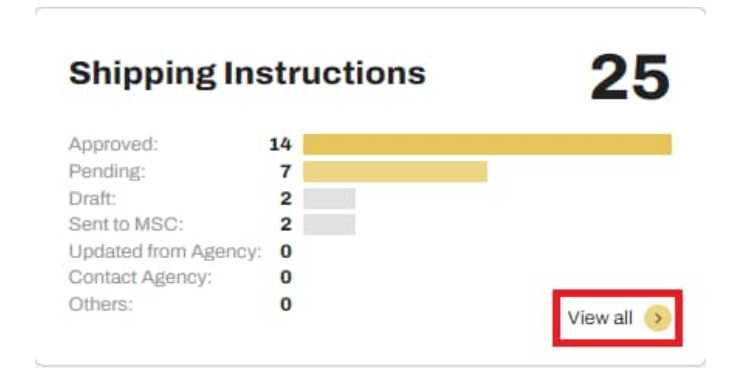

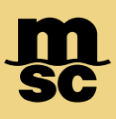

• Within the shipping instruction section, click the pencil icon next to your draft to open the shipping instructions for that draft to edit, save or submit to our agency:

| (   |                | Draft                                         | 04 Dec 2023                                                                          | 04 Dec 2023                                                               | MSC UNITED STATES                    |                                                     | [ | ï |
|-----|----------------|-----------------------------------------------|--------------------------------------------------------------------------------------|---------------------------------------------------------------------------|--------------------------------------|-----------------------------------------------------|---|---|
| •   | In t<br>Lac    | the Requested Docun<br>ding (eBL) . You may a | nents section, you can spe<br>Ilso specify the print optio                           | cify whether it will be Sea<br>n, and the requested copie                 | Waybill, Origina<br>es:              | al or Electronic Bill of                            |   |   |
|     |                | Note: eBL is                                  | a secure, fast and cost- <mark>effective</mark> t<br><u>electronic Bill of Ladin</u> | type of Bill of Lading. To learn mo<br>g (eBL) - Simple Digital Solutions | re please click here<br>  <u>MSC</u> | Υ.                                                  |   |   |
| Req | ues            | ted Documents                                 |                                                                                      |                                                                           |                                      |                                                     |   |   |
| Se  | elect (<br>Sea | Document<br>a Waybill 🚫 Original 🚫 Or         | Print O                                                                              | ation 🗸                                                                   |                                      | Document Type and Requested Copies Copy Unfreighted | 3 | + |
| B   |                |                                               |                                                                                      |                                                                           |                                      | Copy Freighted –                                    | 0 | + |

• Clicking the pencil icon next to each entry in the Parties section will allow you to change the address and contact information for each party:

| Edit Shipper                       |              |                                                                                                    | ×                   |
|------------------------------------|--------------|----------------------------------------------------------------------------------------------------|---------------------|
| Same As:<br>Please Select 👻        |              |                                                                                                    |                     |
| Manifested details                 |              | Print on BL                                                                                                 |                     |
| Name:<br>Example Company           | Ä            | Print on BL informations are<br>mandatory.<br>Empty fields will be populated with<br>the manifested details | Manifested details  |
| Address:                           |              | Company Name:                                                                                               |                     |
| 123 Maple Street                   |              | Example company                                                                                             |                     |
| Location:                          | Postal code: | Maximum 1 line                                                                                              | 85 characters left  |
| Atlanta GA, United States          | 30349        | Company Address:                                                                                            |                     |
| Reference number:<br>12345 Example |              | 123 Maple St.<br>Suite 103<br>Atlanta, GA 30359                                                             |                     |
| Contact                            |              | Maximum 5 lines                                                                                             | 458 characters left |
| Name:                              |              | Contact and Reference:                                                                                      |                     |
| Bob Johnson                        |              | bobjohnson@example.com                                                                                      |                     |
| Phone:                             |              |                                                                                                    |                     |
| 555-123-4567                       |              |                                                                                                    |                     |
| Fax:                               |              |                                                                                                    |                     |
| 555-123-4567                       |              |                                                                                                    |                     |
| Email:                             |              | Maximum 9 lines                                                                                             | 293 characters left |
| bobjohnson@example.com             |              |                                                                                                    |                     |
| Clear Data                         |              | Cancel                                                                                                    | Save                |

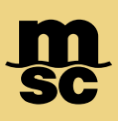

- The 'Same As' field can be used to copy information from a previous section to a new section. If two or more parties are the same company and contact, this feature may save you time with data entry
- Manifested Details (found on the left side) uses MSC's logic for formatting BLs. Should you wish to format the BL yourself, the Mirror Manifested Details button (found on the right side) can be used to pull all manifested information so that you can enter exactly how you'd like the BL to read in our Print on BL section
- When you have made changes, click the Save button within the edit party screen to save changes

Note: Should you need to add another party, such as a 2nd notify, you may click the 'Add New Party' button at this stage.

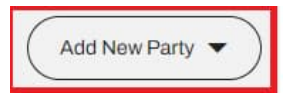

- Routing Instructions can be added free-form below the Parties section, as well as Customer Clauses
- To add AES / ITN, Purchase Order Number and more, click the 'Add New Reference Number' button and select from the available options:

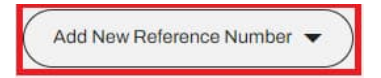

- To add remarks or specify information you need an agent to know you may add this in the Additional Comments section
- This free-form field will not be shown on the Draft BL, but will be read by the agent processing your request:

| Please add commer | nts here |  |
|-------------------|----------|--|
|                   |          |  |

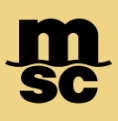

- Container information can be edited in the Container and Cargo Section
- The three dot menu found at the right of each container can be used to add or edit the cargo for that container, specify package type and weight and add seal information and verify the container
- All containers must be verified using the Verify button within the edit section of each container:

| Conta | iners and Cargo               |                        |                     |               |                   |                           |              |                  | Hazardous Documentation | £ |
|-------|-------------------------------|------------------------|---------------------|---------------|-------------------|---------------------------|--------------|------------------|-------------------------|---|
|       | Container No. 🔻               | Container Type 🔻       |                     |               | Harmonized code 🔻 |                           |              | Hazardous 🔻      |                         | ۱ |
| ~     | Container No.:<br>TGBU3194986 | Container Type: 20' DR | YVAN                | Seal Numbers: | HS Code(s):       | Total Gross Cargo Weight: | Tare weight: | Hazardous:<br>No |                         | : |
|       |                               |                        |                     |               |                   |                           |              |                  |                         |   |
|       |                               |                        | Container Number:   |               |                   |                           |              |                  |                         |   |
|       |                               |                        | TGBU3194986         |               |                   |                           | Verify       |                  |                         |   |
|       |                               |                        | Container verified! |               |                   |                           |              | _                |                         |   |

Note: If your container count or equipment types have changed since creating the shipping instructions draft, or if you need to add additional containers, please delete the draft you're using and re-create it using an updated booking confirmation. Otherwise, an error will generate if our system detects a mismatch with our verify tool.

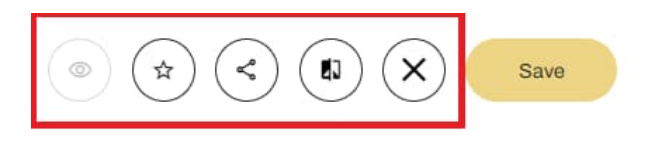

- At the top of the dashboard additional features can be utilized
- Draft Previews can be accessed with the Eye icon once a draft has been returned after a user has submitted instructions to our agency
- The Star icon can be used to load templates for shipping instructions that have been made
- The Share icon will allow the user to send the draft to different email addresses who can manage them on their behalf
- The Book icon will open a changelog of all events that have been recorded, as well as offer views of the shipping instructions as it appeared at that time, including timestamps
- The X and Save button can be used to cancel changes, or save all changes made during your session

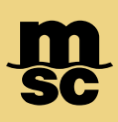

۰

0

v

## MyMSC SI Submission

#### **ICS2** Information

- ICS2 Information can be input on the shipping instructions for qualifying shipments under the Additional Comments section
- The following statements can be provided with yes or no answers:
  - Is HBL Issued? (Yes or No)
  - Are goods destinated to EU? (Yes or No)
  - Are seller and buyer the same as SH and CN on MSC BL? (Yes or No)

#### Additional Comments (This information will not be shown on the draft BL)

HBL is issued - Yes Goods are destined to EU - Yes Seller and buyer are the same as SH and CN on MSC BL - No

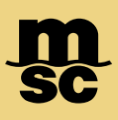

- When a draft is completed and ready to send to our agency, click the Submit button found in the bottom right corner of the shipping instructions draft
- This will change the status of the draft from Draft to Sent to Agency. During this time no further amendments may be made until the documentation team at our agency has sent back a draft BL for approval, or further edits

|   |                                    |             | Delete      | Submit            |       |
|---|------------------------------------|-------------|-------------|-------------------|-------|
| D | Draft                              | 04 Dec 2023 | 04 Dec 2023 | MSC UNITED STATES | 1     |
| 8 | Draft Pending Customer<br>Approval | 01 Dec 2023 | 01 Dec 2023 | MSC HUNGARY       | 🖌 🖸 🖨 |
| ~ | Customer Approved                  | 28 Nov 2023 | 30 Nov 2023 | MSC HUNGARY       | くる    |

- You may monitor the status of each booking within shipping instructions in the View All menu
- After the Shipping Instructions you've sent to agency has been processed, the status will change to Draft Pending Customer Approval. Here ,you can either make further revisions by clicking the pencil button or approve the Draft
- To approve, click the yellow button that displays after a draft Bill of Lading has been provided by our agency
- The Printer Icon can be used to generate a Preview Draft, which can be saved as a PDF file

Note: No further amendments can be made once you click the Approve button through myMSC

msc.com www.mymsc.com